# TÀI LIỆU HƯỚNG DẪN TẠO WEB SERVICE TRÊN ECLIPSE

## 1. Chuẩn bị

- Apache Tomcat v7: Download ngay trên Eclipse khi cấu hình tomcat.
- Axis2: <u>http://mirrors.digipower.vn/apache//axis/axis2/java/core/1.6.2/axis2-1.6.2-bin.zip</u>
- Eclipse Java EE IDE: http://download.nus.edu.sg/mirror/eclipse//technology/epp/downloads/release/kep ler/SR2/eclipse-jee-kepler-SR2-win32-x86\_64.zip
  - 2. Thực thi

#### 2.1 Cấu hình Tomcat

|                                                                                                    | Preferences                                                  |                            | ×       |
|----------------------------------------------------------------------------------------------------|--------------------------------------------------------------|----------------------------|---------|
| pe filter text                                                                                                    | Server Runtime Enviro                                        | onments                    | ↓ ↓ ↓ ↓ |
| General Ant<br>Data Management                                                                                                    | Add, remove, or edit server r<br>Server runtime environments | untime environments.<br>s: |         |
| Help                                                                                                    | Name                                                         | Туре                       | Add     |
| Install/Update<br>Java                                                                                                    | Apache Tomcat v7.0                                           | Apache Tomcat v7.0         | Edit    |
| Java EE<br>Java Persistence                                                                                                    |                                                              |                            | Remove  |
| Maven                                                                                                    |                                                              |                            | Search  |
| Plug-in Development<br>Remote Systems<br>Run/Debug<br>Server<br>Audio<br>Launching<br>Overlays<br>Profilers<br>Runtime Environme<br>Team<br>Terminal<br>Validation |                                                              |                            | Columns |
| Profilers<br>Runtime Environme<br>Team<br>Terminal<br>Validation                                                                                                   |                                                              |                            |         |

- Eclipse  $\rightarrow$  Windows  $\rightarrow$  Preferences  $\rightarrow$  Server  $\rightarrow$  Runtime...  $\rightarrow$  Add

- Chọn Apache Tomvat v7.0 →Next...

| New Server Runtime Environment                                                   | ×    |
|----------------------------------------------------------------------------------|------|
| New Server Runtime Environment                                                   |      |
| Define a new server runtime environment                                          |      |
| Download additional server adap                                                  | ters |
| Select the type of runtime environment:                                          |      |
| type filter text                                                                 |      |
| 🔺 🗁 Apache                                                                       | ^    |
| Apache Tomcat v3.2                                                               |      |
| Apache Tomcat v4.0                                                               |      |
| Apache Tomcat v4.1                                                               |      |
| Apache Tomcat v5.0                                                               |      |
| Apache Tomcat v5.5                                                               |      |
| Apache Tomcat v6.0                                                               |      |
| Apache Tomcat v7.0                                                               |      |
| b 🗁 Basic                                                                        |      |
| JBoss                                                                            | ¥    |
| Apache Tomcat v7.0 supports J2EE 1.2, 1.3, 1.4, and Java EE 5 and 6 Web modules. |      |
| Create a new local server                                                        |      |
| Cancel                                                                           |      |

- Chọn Browse  $\rightarrow$  Chọn Thư mục chứa Apache  $\rightarrow$  OK  $\rightarrow$  Fisnish

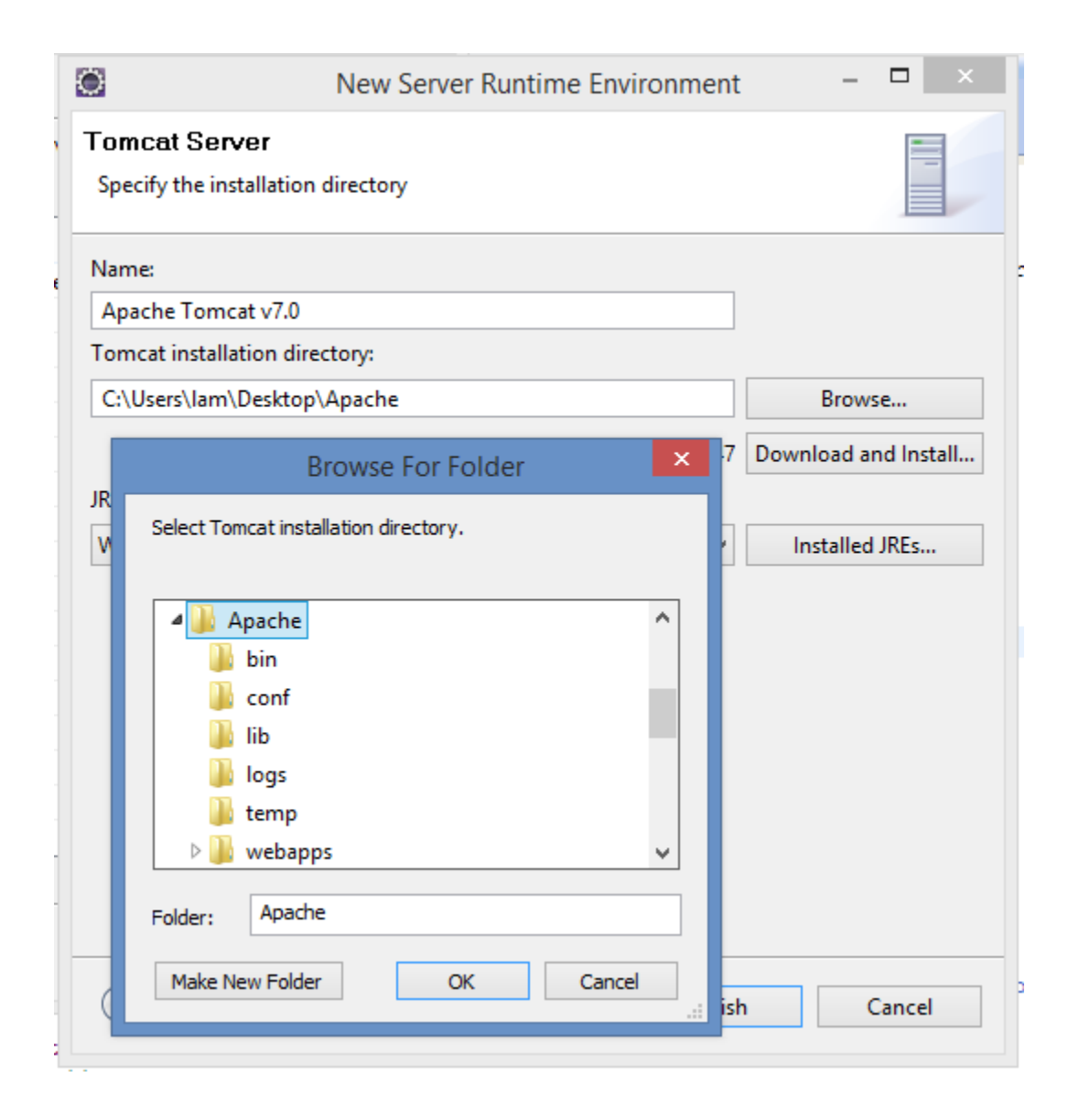

- 2.2 Cấu hình Axis2
  - Eclipse → Windows → Preferences → Web Services → Axis2
     preferences

| ۲                                                                                                    | Preferences                                                                                                    | – 🗆 🗙              |
|----------------------------------------------------------------------------------------------------|----------------------------------------------------------------------------------------------------|--------------------|
| type filter text                                                                                                    | Axis2 Preferences                                                                                                    | ⇔ ▼ ⇔ ▼ ▼          |
| type filter text  Audio Launching Overlays Profilers Runtime Environme Terminal Validation Web CSS Files HTML Files JavaServer Faces Toc JSP Files Web Page Editor Web Services Axis Emitter Axis2 Preferences CXF 2.x Preferences Popup Dialog Select | Axis2 Preferences          Axis2 Runtime       Axis2 Preferences         Axis2 runtime location:       C:\Users\lam\Desktop\axis2-1.6.2         Axis2 runtime loaded successfully |                    |
| Project Topology         Project Topology         Resource Managem         Scenario Defaults         Server and Runtime         Test Facility Defaults         Wizard Validation         WSDL Files                                                    | Restore Defaul<br>OK                                                                                                    | ts Apply<br>Cancel |

### 3. Tạo Server

File → New →Other →Server → Next → Đặt tên hostname
 →Finish

| 2                                                                                                    | Select the server type:                                                | 000                                                                                           | inigad additional server adapte |
|----------------------------------------------------------------------------------------------------|------------------------------------------------------------------------|-----------------------------------------------------------------------------------------------|---------------------------------|
| Select a wizard                                                                                                    | type filter text                                                       |                                                                                               |                                 |
| Define a new server<br>Wizards:                                                                                                    | Tomcat v3.2 Serv<br>Tomcat v4.0 Serv                                   | er<br>er<br>er                                                                                | ,                               |
| type filter text                                                                                                    | Tomcat v5.0 Serv                                                       | er                                                                                            |                                 |
| <ul> <li>Plug-in Development</li> <li>Remote System Explorer</li> </ul>                                                            | Tomcat v6.0 Serv                                                       | er<br>er                                                                                      |                                 |
| <ul> <li>Server</li> <li>SQL Development</li> <li>SQL Tasks</li> <li>User Assistance</li> <li>Web</li> <li>Web Services</li> </ul> | Publishes and runs J2EE and J<br>Tomcat server.<br>Server's host name: | ava EE Web projects and server<br>đặt tên hostN<br>localhost<br>Tomcat v7.0 Server at localho | ame cho Server                  |
| 影 Ant Files                                                                                                    | Server runtime environment:                                            | Apache Tomcat v7.0                                                                            | ✓ Ada                           |
| Unit Test UDDI                                                                                                    |                                                                        | <u>C</u>                                                                                      | onfigure runtime environment    |
| Examples                                                                                                    | ? < B                                                                  | ack Next >                                                                                    | Finish Cancel                   |
| 0                                                                                                    | Û                                                                      |                                                                                               |                                 |

- Start Server mới vừa tạo

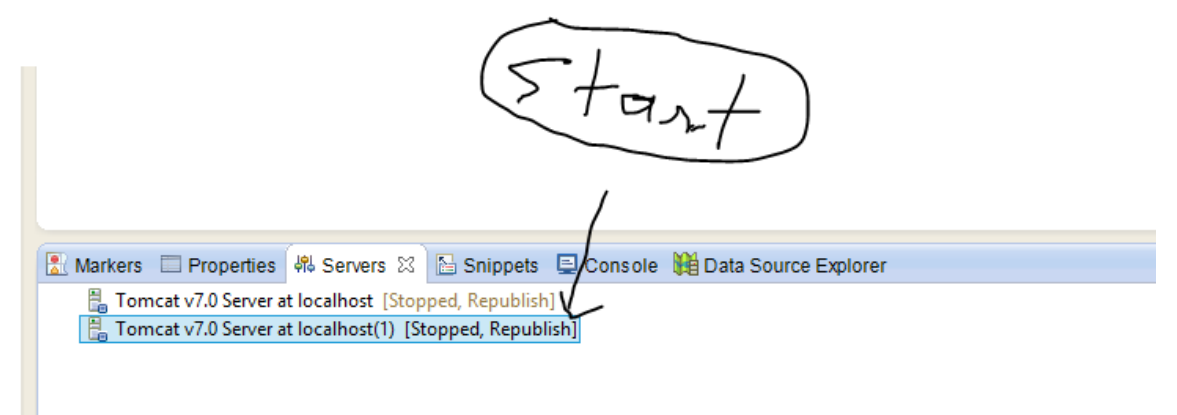

### 4. Tạo Web Project

- File->New->Project, Chon Dynamic Web Project

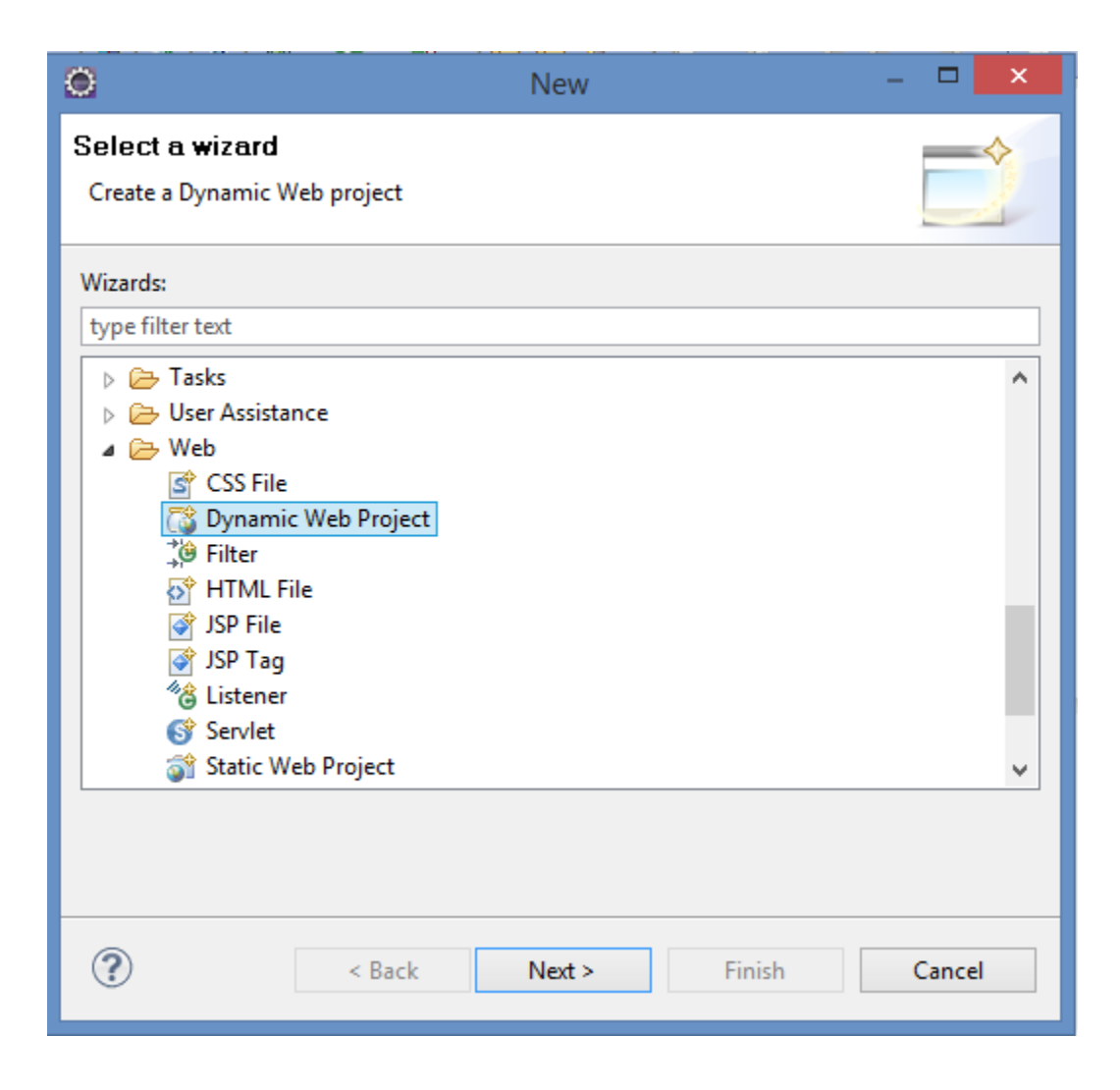

- Điền đầy đủ thông tin như bên dưới  $\rightarrow$  Finish

| Dynamic Web Project 🔍                                                                                                    | 0                                                                                                  | Project F       | acets                                                                                                    |
|----------------------------------------------------------------------------------------------------|----------------------------------------------------------------------------------------------------|-----------------|----------------------------------------------------------------------------------------------------|
| Create a standalone Dynamic Web project or add it to a new or existing Enterprise Application.                                                                                                    | Project Facets<br>Select the facets that should be enabled for                                     | r this project. |                                                                                                    |
| Project name: WebServer  Project location  Use default location Location: C:\Users\lam\workspace\WebServer  Target runtime  Apache Tomcat v7.0  V New Runtime  Dynamic web module version  2.5  Configuration  < custom>  Hint: Get started quickly by selecting one of the pre-defined project configurations.  EAR membership  Z | Select the facets that should be enabled for<br>Configuration: <custom><br/>Project Facet</custom> | r this project. | Save As Dela     Details Runtimes     Axis2 Web Services     Enables Web services generation through the Axis2 W     services engine. |
| Add project to an EAR         EAR project name:       WebServerEAR         Working sets         Add project to working sets         Working sets:       v         Select                                                                                                    | 3                                                                                                  |                 | 4                                                                                                    |

4.1 Tạo file java chứa các hàm ta cần trong Web Project

 Trong cửa sổ Project Explorer, nhấn phải chuột lên project vừa tạo → New ->Class →đặt tên cho class → Finish.

| ۲                                                                                                    | New Java Class                                                                                                    | - 🗆 🗙  |  |  |  |
|----------------------------------------------------------------------------------------------------|----------------------------------------------------------------------------------------------------|--------|--|--|--|
| Java Class                                                                                                    | efault package is discouraged.                                                                                                    | C      |  |  |  |
| Source folder:                                                                                                    | WebProject/src                                                                                                    | Browse |  |  |  |
| Package:                                                                                                    | (default)                                                                                                    | Browse |  |  |  |
| Enclosing type:                                                                                                    |                                                                                                    | Browse |  |  |  |
| Name:<br>Modifiers:                                                                                                    | clsTinhToan            ● public         O default         O private         O protected         abstract         final         static |        |  |  |  |
| Superclass:                                                                                                    | java.lang.Object                                                                                                    | Browse |  |  |  |
| Interfaces:                                                                                                    |                                                                                                    | Add    |  |  |  |
|                                                                                                    |                                                                                                    | Remove |  |  |  |
| Which method stubs would you like to create?  public static void main(String[] args)  Constructors from superclass  Inherited abstract methods |                                                                                                    |        |  |  |  |
| Do you want to add                                                                                                    | comments? (Configure templates and default value <u>here</u> )                                                                        |        |  |  |  |
| ?                                                                                                    | Finish                                                                                                    | Cancel |  |  |  |

- Xây dựng hàm tính toán trong class mới vừa tạo

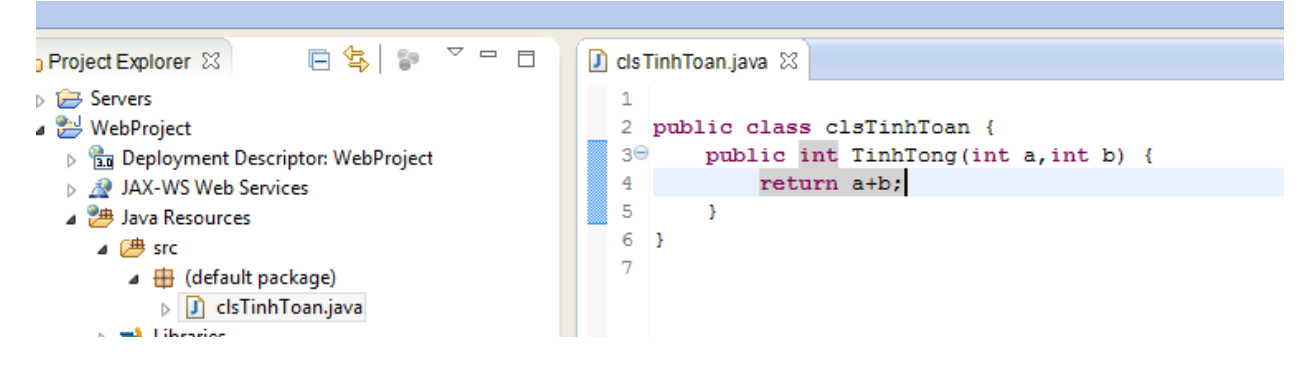

#### 5. Tạo Web Services

Trong Project Explorer, nhấn chuột phải lên lớp clsTinhToan vừa tạo, chọn New →Others→ Web Service → Điền thông tin như hình →next →Finish

| Web Ser                                                       | vice                  | - 🗆 ×                                                    | × – – ×                                                                                                    |
|---------------------------------------------------------------|-----------------------|----------------------------------------------------------|----------------------------------------------------------------------------------------------------|
| Web Services                                                  |                       |                                                          |                                                                                                    |
| A The service implementation selected does not conventions.   | follow Java naming    | 2                                                        | Service Deployment Configuration                                                                                                    |
| Web service type:<br>Service implementation:<br>Start service | Web Service           | Browse   Browse   Cat v7.0 Server   Apache Axis2  Server | Service Deployment Configuration<br>Choose from the list of runtimes and deployment servers, or use the default setting<br>Server-Side Deployment Selection:<br>Choose server first<br>Choose Web service runtime first<br>Explore options<br>Server runtime:<br>Existing Servers<br>Tomcat v7.0 Server at localhost |
| Client type: Java Proxy                                       |                       | ~                                                        | Server Types                                                                                                    |
| No client                                                     | Configuration: No cli | ient generation.                                         | Web service runtime:<br>Apache Axis<br>Apache Axis2<br>Apache CXF 2.x                                                                                                    |
| Publish the Web service                                       |                       |                                                          | ОК                                                                                                    |
| Overwrite files without warning                               |                       |                                                          | ~                                                                                                    |
| ? < Back Next >                                               | > Finish              | Cancel                                                   |                                                                                                    |

- Chọn Web Project vừa tạo  $\rightarrow$  Run  $\rightarrow$  Ta được kết quả sau

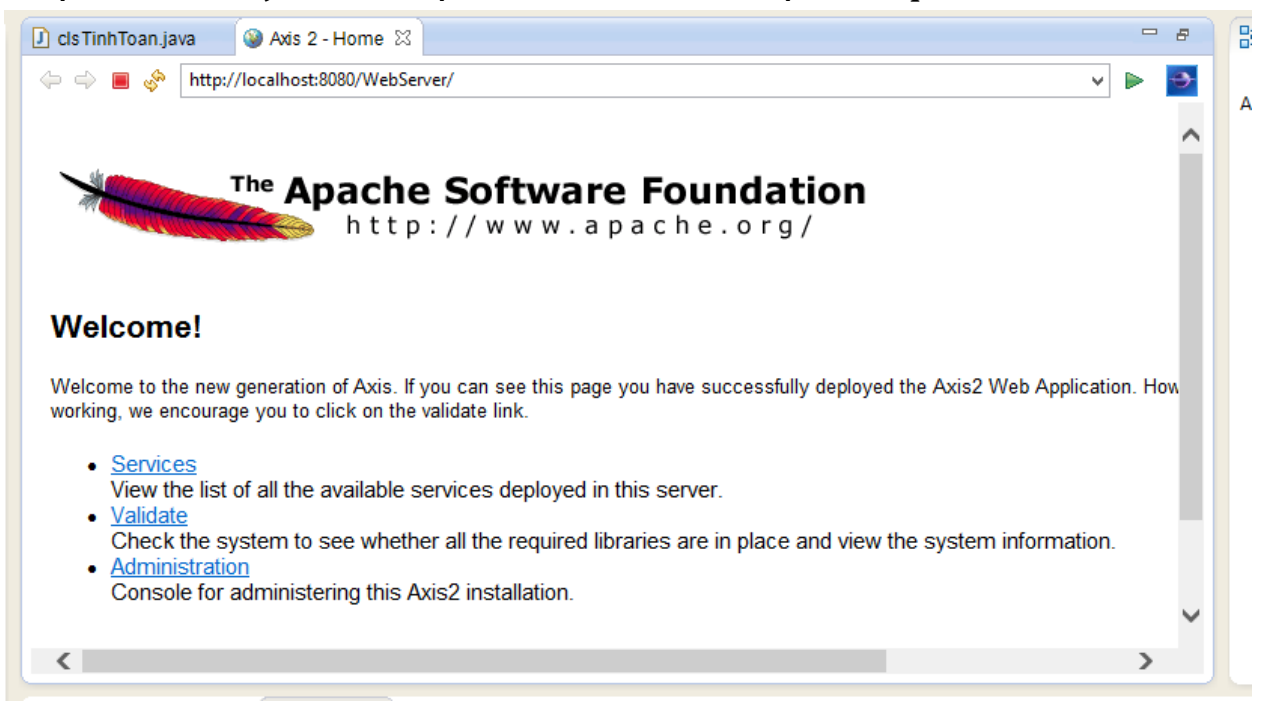

- Nhấn chọn link Services ta được

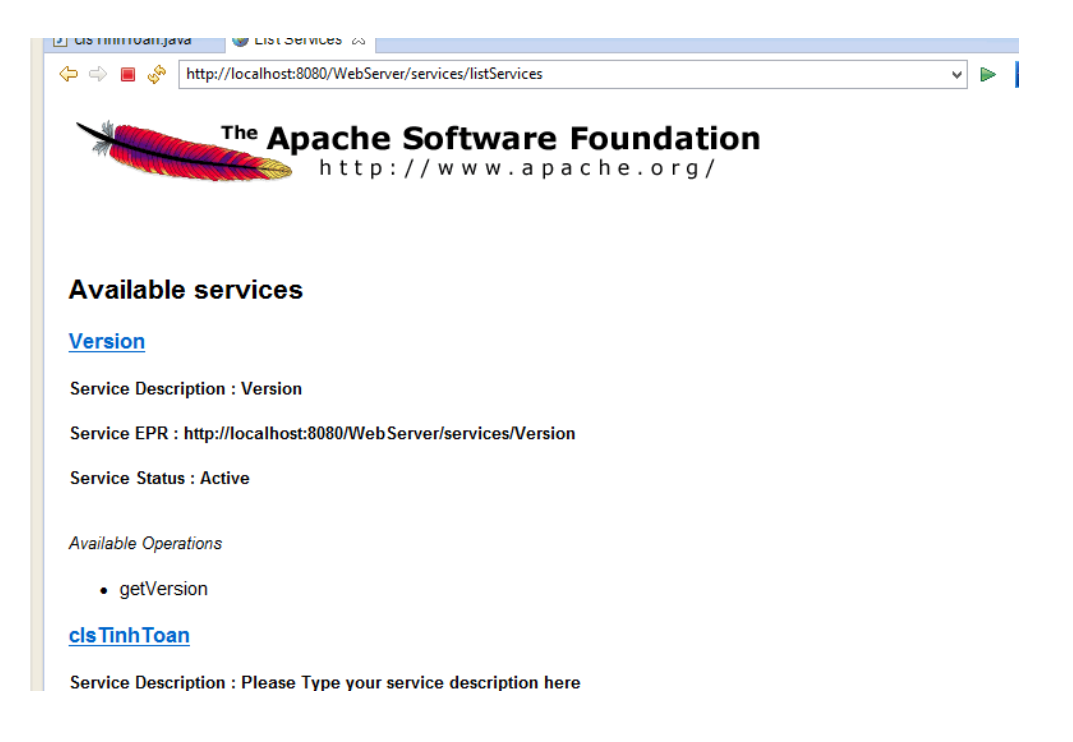

- Nhấn chọn clsTinhToan ta sẽ xem được file WSDL như hình sau

| D clsTinhToan.java @ http://localhost:8080/WebServer/services/clsTinhToan?wsdl ⊠                                                                                                    |                                                                                                    |  |     |  |  |
|----------------------------------------------------------------------------------------------------|----------------------------------------------------------------------------------------------------|--|-----|--|--|
| 🗇 🔳 🧇                                                                                                    | nttp://localhost:8080/WebServer/services/clsTinhToan?wsdl                                                                                                    |  | > 🗧 |  |  |
| xml versi<br - <wsdl:defini<br>xmlns:soap:<br/>xmlns:ns1=<br/>xmlns:soap:<br/>xmlns:vs="I<br/>xmlns:http=<br/>xmlns:mime<br/>xmlns:wsaw<br/>xmlns:ns="I<br/><wsdl:d<br>- <wsdl:t< td=""><td>on="1.0" encoding="UTF-8"?&gt;<br/>tions targetNamespace="http://ws.apache.org/axis2"<br/>="http://schemas.xmlsoap.org/wsdl/soap/"<br/>"http://org.apache.axis2/xsd"<br/>!2="http://schemas.xmlsoap.org/wsdl/soap12/"<br/>http://www.w3.org/2001/XMLSchema"<br/>"http://schemas.xmlsoap.org/wsdl/http/"<br/>="http://schemas.xmlsoap.org/wsdl/http/"<br/>="http://schemas.xmlsoap.org/wsdl/mime/"<br/>="http://www.w3.org/2006/05/addressing/wsdl"<br/>http://ws.apache.org/axis2" xmlns:wsdl="http://schemas.xmlsoap.org/wsdl/"&gt;<br/>ocumentation&gt; Please Type your service description here <br/>/pes&gt;</td><td></td><td></td></wsdl:t<></wsdl:d<br></wsdl:defini<br> | on="1.0" encoding="UTF-8"?><br>tions targetNamespace="http://ws.apache.org/axis2"<br>="http://schemas.xmlsoap.org/wsdl/soap/"<br>"http://org.apache.axis2/xsd"<br>!2="http://schemas.xmlsoap.org/wsdl/soap12/"<br>http://www.w3.org/2001/XMLSchema"<br>"http://schemas.xmlsoap.org/wsdl/http/"<br>="http://schemas.xmlsoap.org/wsdl/http/"<br>="http://schemas.xmlsoap.org/wsdl/mime/"<br>="http://www.w3.org/2006/05/addressing/wsdl"<br>http://ws.apache.org/axis2" xmlns:wsdl="http://schemas.xmlsoap.org/wsdl/"><br>ocumentation> Please Type your service description here<br>/pes> |  |     |  |  |
| - <xs<br>elen</xs<br>                                                                                                    | schema targetNamespace="http://ws.apache.org/axis2"<br>hentFormDefault="qualified" attributeFormDefault="qualified">                                                                                                    |  |     |  |  |
| -                                                                                                    | <xs:element name="TinhTong"></xs:element>                                                                                                    |  |     |  |  |
|                                                                                                    | - <xs:complextype></xs:complextype>                                                                                                    |  |     |  |  |
|                                                                                                    | <pre>- <xs:sequence></xs:sequence></pre>                                                                                                    |  |     |  |  |
|                                                                                                    |                                                                                                    |  |     |  |  |
|                                                                                                    |                                                                                                    |  |     |  |  |
| _                                                                                                    |                                                                                                    |  |     |  |  |
|                                                                                                    | - <xs:complextype></xs:complextype>                                                                                                    |  |     |  |  |
|                                                                                                    | - <xs:sequence></xs:sequence>                                                                                                    |  |     |  |  |
|                                                                                                    | <pre><xs:element minoccurs="0" name="return" type="xs:int"></xs:element></pre>                                                                                                    |  |     |  |  |
|                                                                                                    |                                                                                                    |  |     |  |  |

### Copy URL

http://localhost:8080/WebServer/services/clsTinhToan?wsdl để dùng cho Client

#### 6. Tạo Web Service client

New -> Othe -> Web Services -> Web Service Client

| URI                                                                                                    | Web Service      | Client                                                                                    | -                         |                | ×  |
|----------------------------------------------------------------------------------------------------|------------------|-------------------------------------------------------------------------------------------|---------------------------|----------------|----|
| Web Services                                                                                                    | $\rightarrow$ +q | COPY Khi                                                                                  |                           | Ţ              |    |
| generation.                                                                                                    |                  | nay                                                                                       | _                         |                | _  |
| Service definition: http://local/                                                                                                    | nost:8080/WebSe  | rver/services/clsTinhToar                                                                 | ni 🗸                      | Brow           | se |
| Client type: Java Proxy                                                                                                    |                  |                                                                                           |                           |                | ~  |
| Deploy client                                                                                                    |                  | Configuration:<br>Server runtime: Tomco<br>Web service runtime:<br>Client project: WebSer | at v7.0<br>Apache<br>rver | Serve<br>Axisi |    |
| Monitor the Web service                                                                                                    |                  |                                                                                           |                           |                |    |
| Overwrite files without warning of the second second se | ng               |                                                                                           |                           |                |    |
| ? < Back                                                                                                    | Next >           | Finish                                                                                    | (                         | Cance          | I  |

Nhấn nút Finish. Ta sẽ thấy eclipse sinh cho chúng ta 2 lớp khác là ClsTinhToanCallbackHandler.java và ClsTinhToanStub.java như hình sau

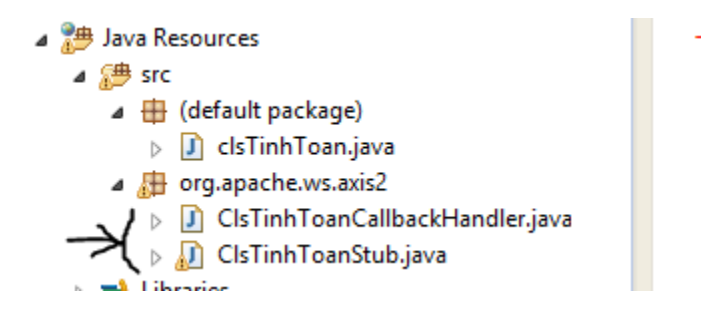

Trên project explorer nhấn chuột phải, chọn New->Class, đặt tên ABC trong package. Và thực thi đoạn code sau

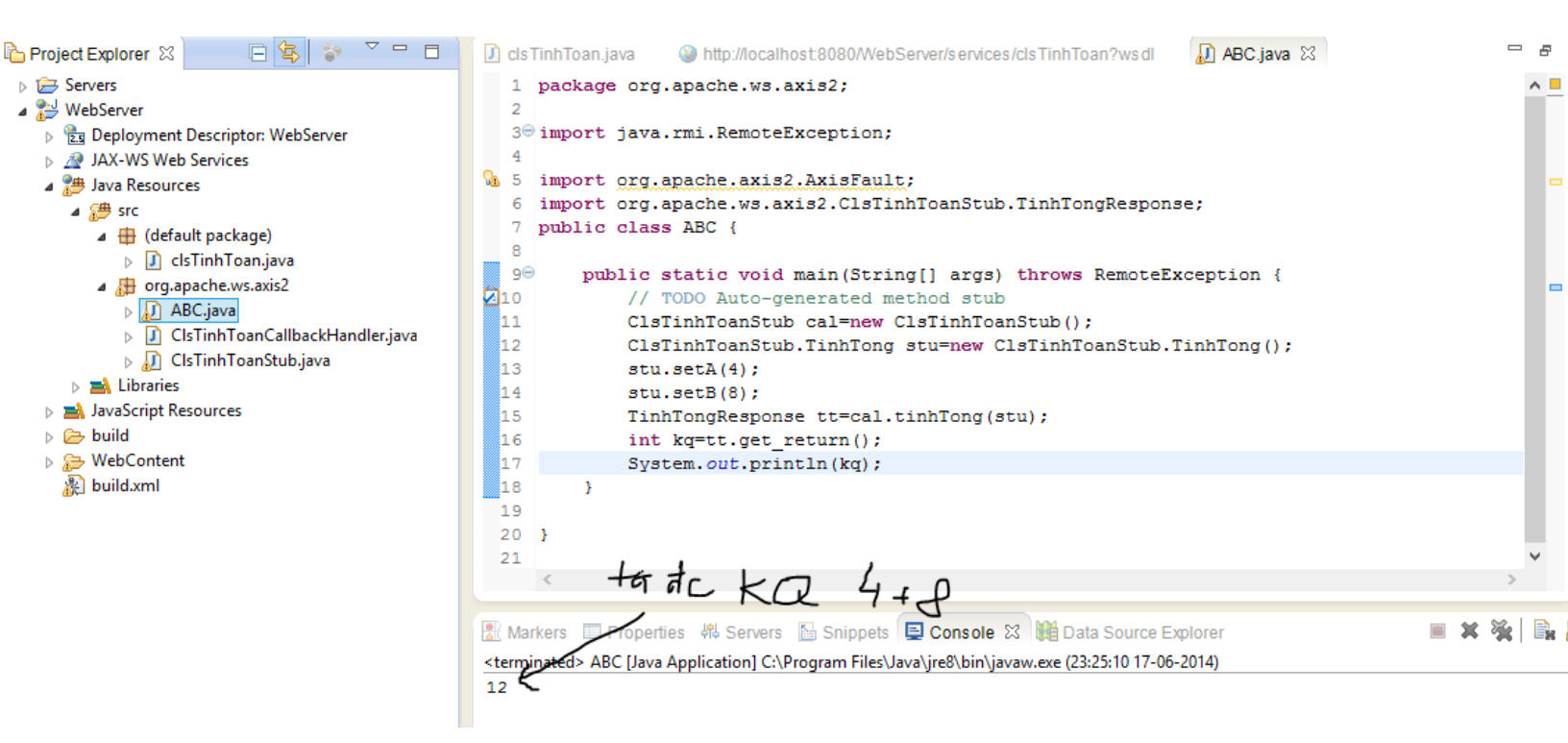

### Kết luận

Như vậy là chúng ta đã tạo được 1 webservice đơn giản dùng IDE eclipse, một IDE mạnh mẽ và FREE